## How to recalculate timesheets?

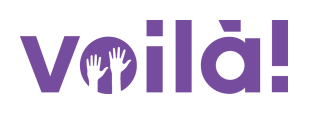

Learn how to recalculate timesheets with Voilà!

1 Navigate to https://console.voila.app/en

| 9 Dashboard                    |        |                               |             |          |                               |            |           |                                               |
|--------------------------------|--------|-------------------------------|-------------|----------|-------------------------------|------------|-----------|-----------------------------------------------|
| Planned hours                  |        |                               | Draft hours |          |                               | Pla        | nned cost |                                               |
| 0 hours                        |        |                               | 88 hours    |          |                               | \$0        | .00       |                                               |
| Copen shifts<br>Timesheets     | >      | Replacements                  |             | >        | Assignations to approve<br>0  |            | >         | <ul><li>Shifts to approve</li><li>O</li></ul> |
| ৎ<br>Stand by shifts<br>O      | >      | 다<br>Recurring shifts th<br>O | at end soon | >        | 왕<br>Requests to approve<br>0 |            | >         | ☑<br>Availabilities to approve<br>2 ●         |
| R<br>Leaves to approve<br>17 • | >      | না:<br>Announcements<br>29 •  |             | >        |                               |            |           |                                               |
| Budget repartition             |        |                               |             |          |                               |            |           |                                               |
| \$350.00                       |        |                               |             |          |                               |            |           |                                               |
| \$250.00                       |        |                               |             |          |                               |            |           |                                               |
| \$200.00                       |        |                               |             |          |                               |            |           |                                               |
| \$100.00                       |        |                               |             |          |                               |            |           |                                               |
| \$50.00                        |        |                               |             |          |                               |            |           |                                               |
| Tue 09 Aug                     | Wed 10 | Aug                           | Thu 11 Aug  | Total wo | Fri 12 Aug<br>kforce cost     | Sat 13 Aug |           | Sun 14 Aug                                    |

**3** Use the date and arrows at the top of the screen to navigate from one week to the next

| - Timesneets                                       |                                   |                         |    |                 |    |                  | Ju | 7,2022 | 301 29. 2022      |    |                  |    |                       |    |                        |    | Week V Nog                            |
|----------------------------------------------------|-----------------------------------|-------------------------|----|-----------------|----|------------------|----|--------|-------------------|----|------------------|----|-----------------------|----|------------------------|----|---------------------------------------|
|                                                    |                                   |                         |    |                 |    |                  |    |        |                   |    |                  |    |                       |    |                        |    | 9 C R ±                               |
| Employees Sorted by                                | v Working hours →                 | DIM.                    | 17 | LUN.            | 18 | MAR.             | 19 | MER.   |                   | 20 | JEU.             | 21 | VEN.                  | 22 | SAM.                   | 23 | Total<br>Real - Expected - Paid leave |
| Anne Bonesso<br>Manager<br>ID: 2205 - Full-Time    |                                   |                         |    | 📀 7h 0m         |    | 8h 0m            | 0  |        | 8h 30m            | 0  | 8h Om            | 0  | 🥥 8h Om               |    | 2h 0m                  | 0  | 39h 30m 💼                             |
| Sarah Couture<br>Full-Time                         |                                   | 🕲 0h 0m                 | R  | 📀 0h 0m         |    |                  |    |        |                   |    |                  |    |                       |    |                        |    | 0h 0m<br>12h 30m<br>4h 0m             |
| Martin Carr<br>Full-Time                           |                                   |                         | R  |                 |    | 4h 0m            | 0  |        | 3h 45m            | 0  | 1h 45m           | 0  |                       |    |                        |    | 0h 0m<br>9h 30m<br>4h 0m              |
| Bruno Aldik<br>Admin<br>Full-Time                  |                                   | 🕲 0h 0m                 | R  |                 | \$ |                  |    |        |                   |    |                  |    |                       |    |                        |    | 0h 0m<br>8h 0m<br>4h 0m               |
| Claudia Hamilton<br>Manager<br>ID: 100 - Full-Time |                                   |                         | R  | 🥥 0h 0m         |    |                  |    |        |                   |    |                  |    |                       |    |                        |    | 0h 0m<br>6h 0m<br>4h 0m               |
| Bruno Aldik<br>Full-Time                           |                                   |                         | R  |                 |    | 0h 45m           | 0  |        | 3h 45m            | 0  |                  |    | 1h Om                 | 0  |                        |    | 0h 0m<br>5h 30m<br>4h 0m              |
| Christine Rashford<br>ID: 22365 - Full-Time        |                                   |                         | R  |                 |    |                  |    |        |                   |    |                  |    |                       |    |                        |    | 0h 0m<br>0h 0m<br>4h 0m               |
| Elon Tusk<br>ID: 123 - Full-Time                   |                                   |                         | R  |                 |    |                  |    |        |                   |    |                  |    |                       |    |                        |    | 0h 0m<br>0h 0m<br>4h 0m               |
| Émille Lockhead<br>ID: 2236 - Student              |                                   |                         | R  |                 |    |                  |    |        |                   |    |                  |    |                       |    |                        |    | 0h 0m<br>0h 0m<br>4h 0m               |
| Filippo Boileau<br>Full-Time                       |                                   |                         | R  |                 |    | 4h 0m            | 0  |        |                   |    |                  |    |                       |    | 0h 45m                 | ۲  | 0h 0m<br>4h 45m<br>4h 0m              |
| isabelle Lemieux                                   |                                   |                         | R  |                 |    |                  |    |        |                   |    |                  |    |                       |    |                        |    | 0h 0m 📻 ,                             |
| Total                                              | Real:<br>Expected:<br>Paid leave: | <b>Oh Om</b><br>20h 30m |    | 7h 0m<br>18h 0m |    | 8h 0m<br>20h 45m |    | 1      | 3h 30m<br>20h 25m |    | 8h 0m<br>11h 30m |    | <b>8h 0m</b><br>9h 0m |    | <b>2h 0m</b><br>5h 45m |    | 41h 30m<br>105h 55m<br>164h 0m        |

4 Click Recalculate timesheet icon located at the top right of the timesheet

| ets                               |                  |    |                        |    | <                | Ju | l 17, 2022 - Jul 23, 2022 |    | >                |    |                       |                 |    | Week V No grou                 |
|-----------------------------------|------------------|----|------------------------|----|------------------|----|---------------------------|----|------------------|----|-----------------------|-----------------|----|--------------------------------|
|                                   |                  |    |                        |    |                  |    |                           |    |                  |    |                       |                 |    | (                              |
| Sorted by Working hours 🗸         | DIM.             | 17 | LUN.                   | 18 | MAR.             | 19 | MER.                      | 20 | JEU. 2           | 21 | VEN. 22               | SAM.            | 23 | Real - Expected - Paid leave   |
| <b>so</b><br>Time                 |                  |    | o 7h 0m                |    | 8h 0m            | 0  | 8h 30m                    | 0  | 8h 0m            | 9  | 🥸 8h 0m               | 2h 0m           | 0  | 39h 30m 🗈                      |
| e                                 | 🥥 0h 0m          | R  | 🧇 0h 0m                |    |                  |    |                           |    |                  |    |                       |                 |    | 0h 0m<br>12h 30m 🗈 🔗           |
|                                   |                  | R  |                        |    | 4h 0m            | 0  | 3h 45m                    | 0  | 1h 45m           | 9  |                       |                 |    | 0h 0m<br>9h 30m<br>4h 0m       |
|                                   | 🧐 0h 0m          | R  |                        | 2  |                  |    |                           |    |                  |    |                       |                 |    | Oh Om<br>8h Om<br>4h Om        |
| ilton<br>me                       |                  | R  | 🥥 0h 0m                |    |                  |    |                           |    |                  |    |                       |                 |    | 0h 0m<br>6h 0m<br>4h 0m        |
|                                   |                  | R  |                        |    | 0h 45m           | 0  | 3h 45m                    | 0  |                  |    | 1h 0m                 |                 |    | Oh Om<br>5h 30m<br>4h 0m       |
| shford<br>I-Time                  |                  | R  |                        |    |                  |    |                           |    |                  |    |                       |                 |    | 0h 0m<br>0h 0m<br>4h 0m        |
| ime                               |                  | R  |                        |    |                  |    |                           |    |                  |    |                       |                 |    | 0h 0m<br>0h 0m<br>4h 0m        |
| nead                              |                  | R  |                        |    |                  |    |                           |    |                  |    |                       |                 |    | Oh Om<br>Oh Om<br>Ah Om        |
| au                                |                  | R  |                        |    | 4h 0m            | 0  |                           |    |                  |    |                       | 0h 45m          | 0  | 0h 0m<br>4h 45m<br>4h 0m       |
| nieux                             |                  | R  |                        |    |                  |    |                           |    |                  |    |                       |                 |    | 0h 0m                          |
| Real:<br>Expected:<br>Paid leave: | 0h 0m<br>20h 30m |    | <b>7h 0m</b><br>18h 0m |    | 8h 0m<br>20h 45m |    | 8h 30m<br>20h 25m         |    | 8h 0m<br>11h 30m |    | <b>8h 0m</b><br>9h 0m | 2h 0m<br>5h 45m |    | 41h 30m<br>105h 55m<br>164h 0m |

## **5** Make sure you recalculate the correct time period and click Confirm

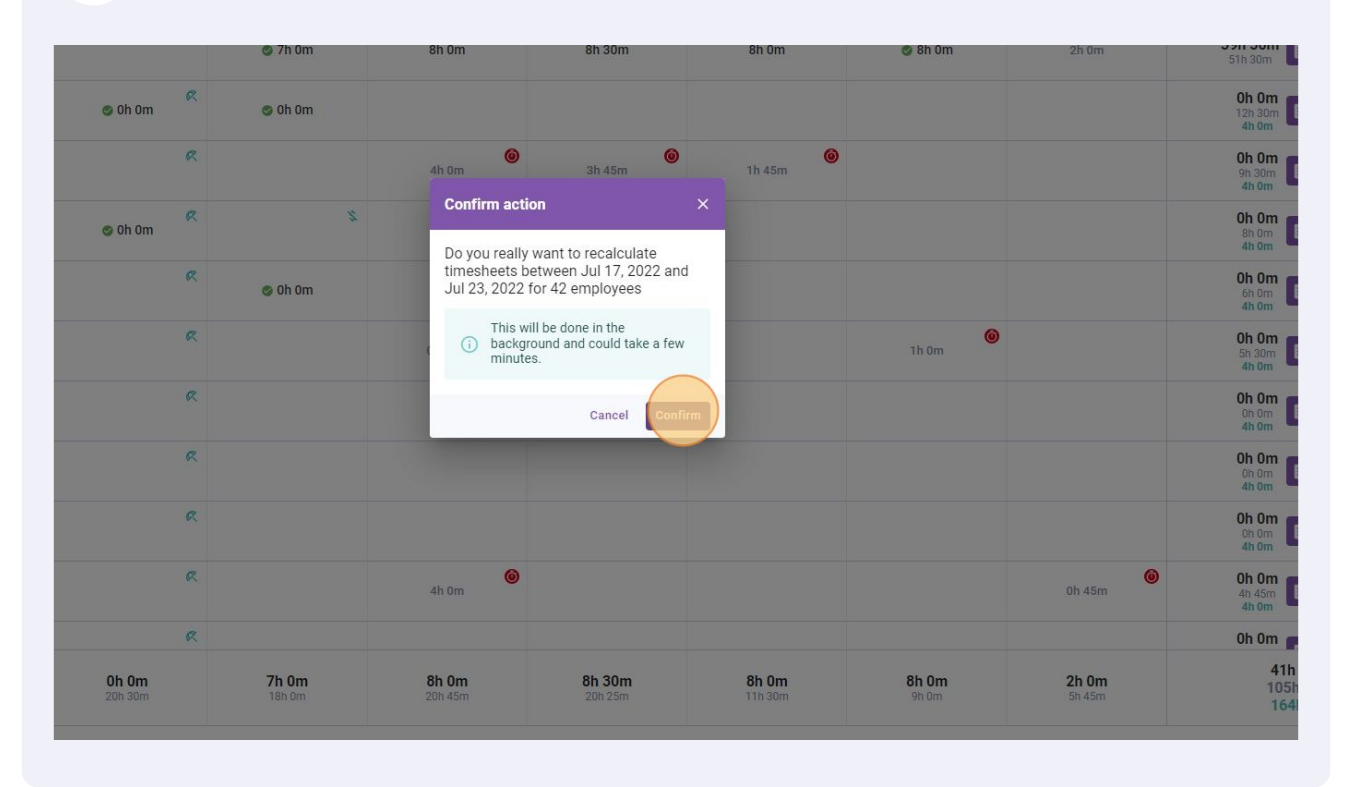